## Netsis Ebat Hesaplaması

Netsis Ebat Hesaplaması ile ilgili ayrıntılı bilgiye bu dokümandan ulaşabilirsiniz.

Cam, halı vb. sektörlerde kullanılan Ebat Uygulamasının Netsis'te kullanılabilmesi için, öncelikli olarak Satış Fatura Parametrelerinde Genel-2 sekmesinde "**Ebat Bilgisi Girilsin**" ve "**Ebatlar Kaça Bölünsün**" parametrelerinin işaretli olması gerekmektedir.

Ayrıca Satış Fatura Parametrelerinde uygulamanın çalışabilmesi için, "İkinci Miktar Sorulsun" parametresinin işaretlenmesi ve "Farklı Birimlerden Mal Çıkışı Yapılsın" parametresinin işaretlenmemesi gerekmektedir.

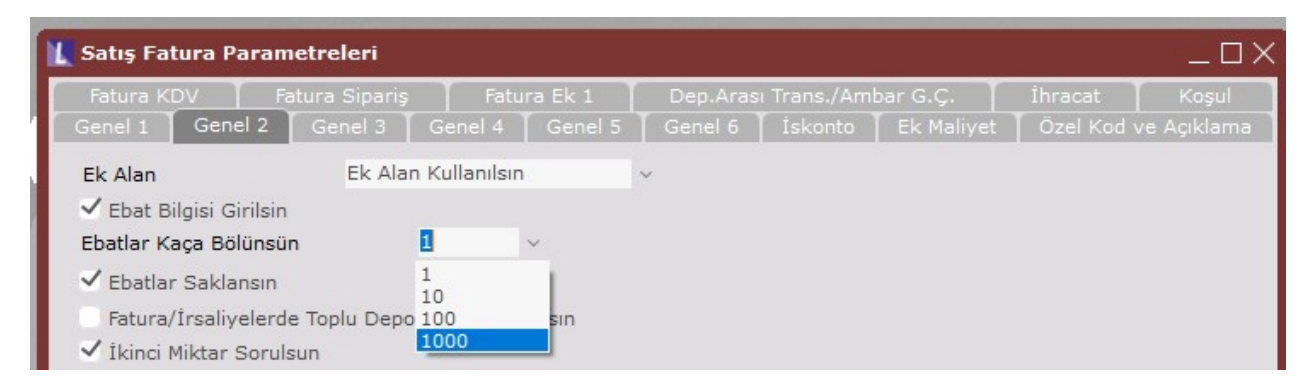

**Ebat Bilgisi Girilsin** parametresinin kullanılabilmesi için Satış Fatura Parametrelerinde Genel-2 sekmesinde "**Ek Ala Kullanılsın**" seçeneğinin seçilmesi gereklidir. Bu sayede, stok kartlarına tanımlanan ebat bilgileri fatura kayıtlarında Ek Alan-1'e getirilecektir.

Bu bağlantılı iki parametre işaretlendiğinde, fatura kaydı sırasında, mal kalemleri bazında ebat bilgileri girilip ve toplam ebat hesaplatması yapılmaktadır.

## Ebatlar Kaça Bölünsün (1>1, 2>10, 3>100, 4>1000)

Ebat bilgisi girilip, toplam ebat hesaplatabilmek için bu parametreden ebatların kaça bölüneceği seçilmelidir.

Örneğin, cam sektöründe cam ebatları, en-boy olarak **mm** ölçülerinde giriliyor ve faturalama işlemi **m**<sup>2</sup> üzerinden yapılıp fiyatlandırılıyor olsun. Bu durumda, Satış Fatura Parametrelerinde **"Ek Alan Kullanılsın**", "**Ebat Bilgisi Girilsin**" parametreleri işaretlenmiş ve "**Ebatlar kaça bölünsün**" parametresinin **1000** olarak seçilmesi gereklidir.

Ayrıca bu türden hesaplama yapılması istenen ürünlerin stok sabit bilgilerindeki 1. ölçü birimi, **m**<sup>2</sup> olarak girilmelidir. Eğer malların ebatları belli olup fatura bazında değişmiyorsa ve bu ürünler için 3. ölçü birimi kullanılmıyorsa, yine o ürün için stok sabit bilgi kayıtlarında 2. çevrim pay ile 2. çevrim payda değerlerine bu ebat bilgileri kaydedilebilir. Bu bilgiler faturada mal bazında Ek Alan- 1 sahasına program tarafından getirilecektir.

Bu tanımlamalara göre aşağıdaki örnek stok kartındaki tanımlama aşağıdaki gibi yapılmalıdır. Br- 2 ve Br-3 için pay/payda değerleri 1500/2000 olarak girilir.

| 🚹 Stok Kartı Kayıtları |                |              |             |             |            |                                    |      |
|------------------------|----------------|--------------|-------------|-------------|------------|------------------------------------|------|
| (¢ ¢ ¢)                |                | 0 🗵 🖻 2      | 200         | 0           |            | MSSQL   DERYA2018 / 0   Logo       | o Ya |
| Stok Kartı 1           | Ölçü Birimleri | Stok Kartı 2 | Fiyatlar Ek | Bilgiler Ku | l.Tan.Saha | alar Tutar/Miktar Bilgileri Stok   | c Bi |
| Stok Kodu              | CAM            |              | CAI         | и сток      |            |                                    |      |
| _Sabit Tanımlamalar    |                |              |             |             |            |                                    |      |
| Br-1                   | Br-2           |              | Br-3        |             |            |                                    |      |
| M2 ~                   | MM ~ 1.5       | 00 / 2.000   | AD ~ 1      | .500 / 2.0  | 00         | Ġ Çoklu Girişleri <u>G</u> üncelle |      |
| -Çoklu Ölçü Birimi     |                |              |             |             |            |                                    |      |
| Ölçü Birimi            |                | 08           |             |             |            |                                    |      |

Yukarıda bahsedilen parametre ve tanımlamalar yapıldıktan sonra, örnek olarak oluşturulan Cam stoku için Fatura girildiğinde, kalemler sekmesinde ilgili stok seçimi sonrasında Ek Alan-1 kısmında 1500X2000 değeri otomatik olarak getirilip miktar kısmında da 1500X2000=3000000 değeri program tarafından yazılmaktadır. Ardından kaç adetlik bu parçadan satılıyor ya da alınıyorsa miktar alanına girilir. Örnek için 4 adet giriş yapıldığında, sistem girilen değeri dönüştürüp miktar sahasına 12 m<sup>2</sup>, 2. Miktar sahasına da 4 adet bilgisini yazacaktır.

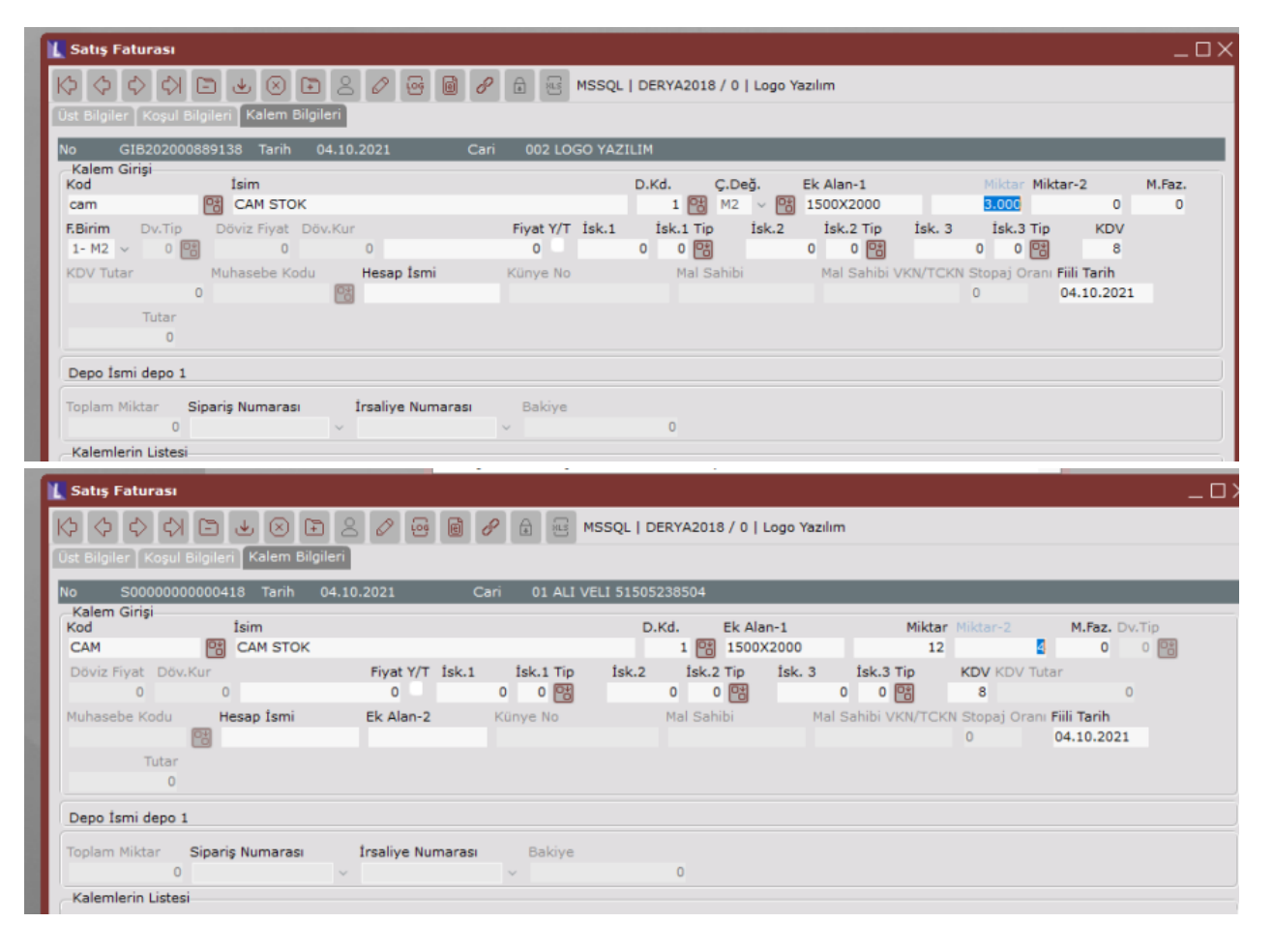